# **OLAS Quick Guide To**

## **Transaction Amendments and Cancellations**

#### INTRODUCTION

Once a transaction has been entered onto OLAS it is possible to amend some details. If the details cannot be amend or payment is no longer required the transaction can be cancelled. The process only applies to transactions that not been paid. It is advisable to have the original documents to hand as any action taken must be recorded on the Batch cover.

#### **TRANSACTION AMENDMENT**

OLAS Data Entry Officers can only amend the following

- Invoice Number
- Invoice Date
- Due Date

- Received dates
- User Data
- Enclosure and Disputed

From the Main Menu Select **Purchase Ledger > Data Entry> Transaction Maintenance > Amendment** For school users Main Menu Select **Purchase Ledger > Transaction Amendments** 

Once entered in OLAS each transaction is allocated a unique **System Reference number**. Use his number to search for your transaction. This will ensure that <u>only</u> your transaction will be displayed and eliminates the possibility of selecting the wrong transaction.

• Enter the System Reference number in the System Reference field. Click OK

| +    | 0                   | 0         | 0       | - <del>G</del> | +    | 1      | Q    | 0         | 2              | *                   | 4           | Q      | 0                             |   |
|------|---------------------|-----------|---------|----------------|------|--------|------|-----------|----------------|---------------------|-------------|--------|-------------------------------|---|
| Exit | Cancel              | Bkwd      | Fwd     | Refresh        | More | Amend  | View | Paperclip | Personal Query | Favourite Enquiries | Code Switch | Prompt | Help                          |   |
| 1    |                     |           |         |                |      |        |      |           |                |                     |             |        |                               | - |
| K    | Selection Selection | an .      |         |                |      |        |      |           |                |                     |             |        |                               |   |
|      | Compa               | ny:       |         | CB             | 1    |        |      |           |                |                     |             |        |                               |   |
|      | Supplie             |           |         |                | 5    | Ĩ      |      | OI A      |                |                     |             |        |                               |   |
|      | Jupple              | 2-        |         | 1              |      |        |      | FLO       | OR 5           |                     |             |        | Prompt                        |   |
|      | System              | Referen   | ce;     | _              | -60  | 099541 |      | TYP       | ENALLTA        |                     |             |        | Constant of the second second |   |
|      | Transad             | tion Refe | erence: |                |      |        |      |           |                |                     |             |        | OK                            |   |
|      |                     |           |         |                |      |        |      |           |                |                     |             |        |                               |   |

The MGDF- Transaction Amendment List Screen will be displayed.

- The name and address of the supplier will be displayed in the **Selection** section and details of the transaction will be displayed below in the **Transaction Amendment List** section.
- These details must match the details of the transaction that you intend to amend. If they match, click into any cell and then on the Amend Icon.

| 1     |
|-------|
| Amend |

The **MGDG** - **Transaction Amendment** screen will appear and below is a description of the fields that can be amended.

| Reference           | Invoice or Credit Note number                                                                           |
|---------------------|----------------------------------------------------------------------------------------------------|
| <b>Receive Date</b> | Date invoice or Credit note was received                                                                |
| Date                | Date as displayed on Invoice or Credit Note                                                             |
| Due Date            | Date payment is due                                                                                     |
| Gross Amount        | Gross or total amount of invoice or Credit Note                                                         |
| Tax Amount          | VAT as displayed on Invoice or Credit Note                                                              |
| User Data           | This is not a mandatory field but data entered must be meaning full                                     |
| Disputed Y/N        | If the invoice is late due to a dispute with the supplier a Y must be added and an audit trail present. |
| Enclosure           | Enter a Y if the supplier is paid by cheque and you want to use the enclosure procedure                 |

| Exit | Cancel                    | Update    | Updt Warnings      | Accept Warnings | Paperclip | Prompt | Help |                   |            |        |
|------|---------------------------|-----------|--------------------|-----------------|-----------|--------|------|-------------------|------------|--------|
| Su   | pplieri                   |           | SUP68369           |                 |           |        |      | System Reference: | 6099541    |        |
|      | Ar Ar Grand Carlos Carlos |           | OLAS HELPDESK      | LTD             |           |        |      | Entry Date:       | 22 Mar 201 | 9      |
|      |                           |           | FLOOR 5            |                 |           |        |      |                   |            |        |
|      |                           |           | TY PENALLTA        |                 |           |        |      | CIS Excluded      |            |        |
| т    | Referen                   | n Details | Payee Details      |                 |           |        |      | Received Date:    | 4 Mar 2019 |        |
|      | Neierein                  |           | 0102               |                 |           |        |      | Neceived Dates    | A Mar 2012 | [ mm ] |
|      | Datei                     |           | 11 Mar 2019        | - diniti        |           |        |      | Due Datei         | 1 Mar 2019 | dini)  |
|      | Gross Ar                  | nou       | 100.0              | 0               |           |        |      | INVOICE           |            |        |
|      | Tax Amo                   | sunti     | 25.0               | 0               |           |        |      | Period / Year: 1  | / 2019     |        |
| 9    | User Da                   | tai       | 1                  |                 |           |        |      |                   |            |        |
|      | Enclosu                   | rei Y/Ni  |                    |                 |           |        |      |                   |            |        |
| 4    | Prompt                    | Upc       | late               | 1               |           |        |      |                   |            |        |
| 100  | erphilly (                | Jounty Bo | rough Council E5.5 |                 |           |        |      |                   | Amend      |        |

TO AMEND Click in the field that you need to amend, over type the data and update. If you receive a warning message read the message carefully as the update will not be completed until the appropriate action has been taken.

If your authoriser has asked you to make an amendment, sign and date the amendment section on the batch cover.

If you identified the error, or a member of the OLAS team has asked you to make an amendment, you will need to locate the batch that the invoice came from and make a note of your actions on the Batch cover.

#### **TRANSACTION CANCELLATIONS**

If any of the following data has been entered incorrectly, the transaction will have to be Cancelled

Supplier

- Financial Codes (Cost Centre and or Subj)
- Monetary Values (Total, Gross and or VAT)
- Item Description

From the Main Menu Select Purchase Ledger > Data Entry> Transaction Maintenance > Cancellation For School users Main Menu Select Purchase Ledger > Transaction Cancellation

Once entered in OLAS each transaction is allocated a unique **System Reference number**. Use his number to search for your transaction. This will ensure that <u>only</u> your transaction will be displayed and eliminates the possibility of selecting the wrong transaction.

Click on the **OK** button The **MGDD** - Transaction Cancellation List will be displayed

- The name and address of the supplier will be displayed in the **Selection** section and details of the transaction will be displayed below in the **Transaction Cancellation List** section.
- These details must match the details of the transaction that you intend to cancel.

| East | Cancar I<br>Selector<br>Company<br>Supplier<br>System R | Blavel First               | Refresh CB            | Mare Paperthy       | Devision Query 1     | eveninte Englane<br>GUPOESK LTD<br>B<br>ALLTA | e Cade Switch           | Promps Held         |                           | Teres |  |
|------|---------------------------------------------------------|----------------------------|-----------------------|---------------------|----------------------|-----------------------------------------------|-------------------------|---------------------|---------------------------|-------|--|
|      |                                                         |                            |                       |                     |                      |                                               |                         |                     |                           |       |  |
|      | Carooti<br>Y                                            | en Greatien<br>Retern Refe | erica Ha-<br>accestaa | Transaction date    | Transaction Bellfile | Grass America<br>100.00                       | Transaction Type<br>new | Transaction Soliton | Entry Date<br>22 Mar 2019 |       |  |
|      |                                                         |                            |                       |                     |                      |                                               |                         |                     |                           | *     |  |
| C,   | Select<br>Georgehilig Co                                | Trien Headler              | Dee<br>Governek 65-   | elecz ] Canton<br>5 | -                    |                                               |                         |                     |                           |       |  |

### **TO CANCEL**

- Click on the **SELECT** button and a **Y** should appear in the cancel column.
- Click the **CONFIRM** button. This is your last opportunity to check and ensure that you have selected the correct transaction. To view the transaction details you may have to drag the MGDE Selection window to one side.
- Click EXIT if you do not want to cancel this transaction or to cancel Click CONFIRM again.
- The Transaction will be highlighted in orange and OLAS will display a green message GDD19: Cancellation request issued successfully.
- The transaction will not be deleted from the system, but will have a status of CANC.

To maintain an audit trail of your actions make a note on your batch cover indicating why you have cancelled the transaction.

If you need to re-enter,

- Remove the paper document from the batch. Do not replace the batch cover but start your audit trail by making a note on the existing batch cover. Outline why you cancelled and removed the original paperwork.
- Re-batch and re-enter.
- When the new **Batch Number** and **System Ref Number** has been generated, complete your audit trail by adding these details on the original batch cover before forwarding the current batch for authorisation.

For further information or assistance please contact OLAS Helpdesk **2** 01443 863103 or <sup>(1)</sup> olashelpdesk@caerphilly.gov.uk